## **HOW TO MAKE ONLINE PAYMENT**

1. After successful submission of the online application, Candidates shall visit the below mentioned link to make payment in recruitment page. ಆನ್ ಲೈನ್ ಅರ್ಜಿಯನ್ನು ಯಶಸ್ವಿಯಾಗಿ ಸಲ್ಲಿಸಿದ ನಂತರ, ಅಭ್ಯರ್ಥಿಗಳು ಭೇಟಿ ನೀಡಬೇಕು ನೇಮಕಾತಿ ಪುಟದಲ್ಲಿ ಪಾವತಿ ಮಾಡಲು ಕೆಳಗೆ ತಿಳಿಸಲಾದ ಲಿಂಕ್.

https://yadgir.dcourts.gov.in/online-recruitment/

2. Click on **"CLICK HERE TO APPLY ONLINE"** button below the relevant post **"CLICK HERE TO APPLY ONLINE"** 

ಆನ್ ಲೈನ್ ನಲ್ಲಿ ಅರ್ಜಿ ಸಲ್ಲಿ ಸಲು ಇಲ್ಲಿ ಕ್ಲಿಕ್ ಮಾಡಿ.

3. Click on **'Make Payment**' button on recruitment page to proceed for paying the application fee.

ಹಣ ಪಾವತಿ ಮಾಡಿ 'Make Payment' ಬಟನ್ ಕ್ಲಿಕ್ ಮಾಡಿ.

|          | OR<br>Envirolant Qualification                                                                                                    | OR<br>Equivalent Qualification                                                                                                    |  |  |  |  |  |  |  |
|----------|----------------------------------------------------------------------------------------------------|----------------------------------------------------------------------------------------------------|--|--|--|--|--|--|--|
|          | Equivalent Qualification                                                                                                    | alant Caursa OR 81                                                                                                    |  |  |  |  |  |  |  |
|          | Diploma Commercial Practice OR 7 Diploma Equiv                                                                                                    | alent Course OR 8]                                                                                                    |  |  |  |  |  |  |  |
| 4        | Pass Photo size image                                                                                                    | Signature image                                                                                                    |  |  |  |  |  |  |  |
|          | MAGE<br>5<br>cm<br>White Background<br>3.6 cm                                                                                                    | Full Signature 2.5 cm<br>7.5 cm<br>Full Sign with Black ball point pen                                                                                                    |  |  |  |  |  |  |  |
| 5        | List of the documents                                                                                                    |                                                                                                    |  |  |  |  |  |  |  |
|          | An marks Carus, Casic Certificate, Reservation Certifi                                                                                                    | hcate etc.,                                                                                                    |  |  |  |  |  |  |  |
| 6        | For SBI e-Pay Portal, Payment of Application fee<br>Candidates belonging to SC/ST/CAT-I/ and Bench<br>Candidates belonging to CAT(2A)/CAT(2B)/CAT(3                                                                                                    | incate etc.,<br>is closed on 16/02/2024<br>Imark disability(PH) are Fee Exempted.<br>IA)/CAT(3B) have to pay Rs 100/- (Rupees One                                                                                                    |  |  |  |  |  |  |  |
| 6        | For SBI e-Pay Portal, Payment of Application fee<br>Candidates belonging to SC/ST/CAT-I/ and Bench<br>Candidates belonging to CAT(2A)/CAT(2B)/CAT(3<br>Hundred Only).<br>Candidates belonging to GM have to pay Rs 200/                                                                                                    | incate etc.,<br>is closed on 16/02/2024<br>mark disability(PH) are Fee Exempted.<br>:A)/CAT(3B) have to pay Rs 100/- (Rupees One<br>/- (Rupees Two Hundred Only).                                                                                                    |  |  |  |  |  |  |  |
| 5        | For SBI e-Pay Portal, Payment of Application fee<br>Candidates belonging to SC/ST/CAT-I/ and Bench<br>Candidates belonging to CAT(2A)/CAT(2B)/CAT(3<br>Hundred Only).<br>Candidates belonging to GM have to pay Rs 200/                                                                                                    | is closed on 16/02/2024<br>mark disability(PH) are Fee Exempted.<br>A)/CAT(3B) have to pay Rs 100/- (Rupees One<br>- (Rupees Two Hundred Only).                                                                                                    |  |  |  |  |  |  |  |
| 5<br>NOT | For SBI e-Pay Portal, Payment of Application Certain<br>Candidates belonging to SC/ST/CAT-I/ and Bench<br>Candidates belonging to CAT(2A)/CAT(2B)/CAT(3<br>Hundred Only).<br>Candidates belonging to GM have to pay Rs 200/<br>TE:<br>1.Payment has to be made on Application Number<br>characters at SBI Payment Portal, By clicking on                                                                                                    | incate etc.,<br>is closed on 16/02/2024<br>Imark disability(PH) are Fee Exempted.<br>:A)/CAT(3B) have to pay Rs 100/- (Rupees One<br>/- (Rupees Two Hundred Only).<br>er starts with for example-(YDG24XXXXXXXXXXX) 1<br>e-Pay button.                                                                                                    |  |  |  |  |  |  |  |
| 6<br>NO1 | For SBI e-Pay Portal, Payment of Application Certain<br>Candidates belonging to SC/ST/CAT-I/ and Bench<br>Candidates belonging to CAT(2A)/CAT(2B)/CAT(3<br>Hundred Only).<br>Candidates belonging to GM have to pay Rs 200/<br>TE:<br>1.Payment has to be made on Application Number<br>characters at SBI Payment Portal, By clicking on<br>2.If More than 5 times of payment has failured, Th<br>Application number.                                                                                                    | is closed on 16/02/2024<br>Imark disability(PH) are Fee Exempted.<br>(A)/CAT(3B) have to pay Rs 100/- (Rupees One<br>(- (Rupees Two Hundred Only).<br>(- r starts with for example-(YDG24XXXXXXXXXXX) 1<br>(e-Pay button.<br>hen apply fresh application to generate new                                                                                                    |  |  |  |  |  |  |  |
| NOT      | For SBI e-Pay Portal, Payment of Application Certa<br>Candidates belonging to SC/ST/CAT-I/ and Bench<br>Candidates belonging to CAT(2A)/CAT(2B)/CAT(3<br>Hundred Only).<br>Candidates belonging to GM have to pay Rs 200/<br>TE:<br>1.Payment has to be made on Application Number<br>characters at SBI Payment Portal, By clicking on<br>2.If More than 5 times of payment has failured, Tf<br>Application number.<br>3.If the candidate enters wrong/mismatch Applicat<br>DISTRICT AND SESSIONS COURT, YADGIR is not<br>entertained.                                                  | is closed on 16/02/2024<br>Imark disability(PH) are Fee Exempted.<br>(A)/CAT(3B) have to pay Rs 100/- (Rupees One<br>(- (Rupees Two Hundred Only).<br>(- restarts with for example-(YDG24XXXXXXXXXXX) 1<br>(- Pay button.<br>(- hen apply fresh application to generate new<br>(- ation number and also for failure of payments, PRI<br>responsible and no further communication is                           |  |  |  |  |  |  |  |
| 5<br>NOT | For SBI e-Pay Portal, Payment of Application Certa<br>Candidates belonging to SC/ST/CAT-I/ and Bench<br>Candidates belonging to CAT(2A)/CAT(2B)/CAT(3<br>Hundred Only).<br>Candidates belonging to GM have to pay Rs 200/<br>TE:<br>1.Payment has to be made on Application Number<br>characters at SBI Payment Portal, By clicking on<br>2.If More than 5 times of payment has failured, Tf<br>Application number.<br>3.If the candidate enters wrong/mismatch Applicat<br>DISTRICT AND SESSIONS COURT, YADGIR is not<br>entertained.<br>Note: POP-UPS Windows must be allowed in your | is closed on 16/02/2024<br>mark disability(PH) are Fee Exempted.<br>(A)/CAT(3B) have to pay Rs 100/- (Rupees One<br>(Rupees Two Hundred Only).<br>er starts with for example-(YDG24XXXXXXXXXXX) 1<br>e-Pay button.<br>hen apply fresh application to generate new<br>ation number and also for failure of payments, PRI<br>responsible and no further communication is<br>r browser settings.<br>Make Payment |  |  |  |  |  |  |  |

 Candidates shall read and understand "Guidelines for payment" carefully. Under "ONLINE SBI e-Payment gateway", Candidate shall enter correct "Application Number", "Date of birth" and Captcha. Click "GO" button to proceed further for making payment.

ಅಭ್ಯರ್ಥಿಗಳು "ಪಾವತಿಗಾಗಿ ಮಾರ್ಗಸೂಚಿಗಳನ್ನು" ಎಚ್ಚರಿಕೆಯಿಂದ ಓದಬೇಕು ಮತ್ತುಅರ್ಥಮಾಡಿಕೊಳ್ಳಬೇಕು. "ಆನ್ ಲೈನ್ ಎಸ್ ಬಿಐ ಇ-ಪೇಮೆಂಟ್ ಗೇಟ್ ವೇ" ಅಡಿಯಲ್ಲಿ, ಅಭ್ಯರ್ಥಿಯು

ಸರಿಯಾಗಿ ನಮೂದಿಸಬೇಕು "ಅರ್ಜಿ ಸಂಖ್ಯೆ", "ಹುಟ್ಟಿದ ದಿನಾಂಕ" ಮತ್ತು ಕ್ಯಾಪ್ಚಾ. "GO" ಬಟನ್ ಅನ್ನು ಕ್ಲಿಕ್ ಮಾಡಿ ಪಾವತಿ ಮಾಡಲು ಮುಂದುವರಿಯಿರಿ

| Application    | Number   | YDG2376S | GK00 | 0001 |   |
|----------------|----------|----------|------|------|---|
| Date of birth  | n: 1 ~ / | January  | ~/   | 1997 | ~ |
|                |          |          |      |      |   |
| Enter the text | t        |          |      | 10-5 | > |

5. Click on I do accept and pay Application Fee has been mentioned in Notification and then click on " **Click to SBI e-Pay**" button to proceed further for making payment.

ನಾನು ಸ್ವೀಕರಿಸುತ್ತೇನೆ ಮತ್ತು ಪಾವತಿಸುತ್ತೇನೆ ಎಂಬುದರ ಮೇಲೆ ಕ್ಲಿಕ್ ಮಾಡಿ ಅರ್ಜಿ ಶುಲ್ಕವನ್ನು ನಮೂದಿಸಲಾಗಿದೆ ಸೂಚನೆ ಮತ್ತು ನಂತರ ಮುಂದುವರೆಯಲು "SBI ಇ-ಪೇಗೆ ಕ್ಲಿಕ್ ಮಾಡಿ" ಬಟನ್ ಅನ್ನು ಕ್ಲಿಕ್ ಮಾಡಿ ಪಾವತಿ ಮಾಡಲು ಮತ್ತಷ್ಟು.

I do accept to pay Application Fee has been mention in the Notification.

Click to SBI e-Pay

6. Candidate shall verify the correct Candidate Name, Application Reference Number & Date of birth as mentioned, as in online application and application Fee prescribed for the respective categories. Click **"CONFIRM"** button after verifying that the details entered are correct as per the details entered in the Online application.

ಅಭ್ಯರ್ಥಿಯು ಸರಿಯಾದ ಅಭ್ಯರ್ಥಿಯ ಹೆಸರು, ಅರ್ಜಿಯ ಉಲ್ಲೇಖವನ್ನು ಪರಿಶೀಲಿಸಬೇಕು ಆನ್ ಲೈನ್ ಅಪ್ಲಿ ಕೇಶನ್ ನಲ್ಲಿರುವಂತೆ ನಮೂದಿಸಿದಂತೆ ಸಂಖ್ಯೆ ಮತ್ತು ಜನ್ಮ ದಿನಾಂಕ ಮತ್ತು ಅರ್ಜಿ ಶುಲ್ಕವನ್ನು ಆಯಾ ವರ್ಗಗಳಿಗೆ ನಿಗದಿಪಡಿಸಲಾಗಿದೆ. "ದೃಢೀಕರಿಸು" ಕ್ಲಿಕ್ ಮಾಡಿ ನಮೂದಿಸಿದ ವಿವರಗಳು ವಿವರಗಳ ಪ್ರಕಾರ ಸರಿಯಾಗಿವೆಯೇ ಎಂದು ಪರಿಶೀಲಿಸಿದ ನಂತರ conform ಬಟನ್ ಆನ್ ಲೈನ್ ಅಪ್ಲಿ ಕೇಶನ್ ನಲ್ಲಿ ನಮೂದಿಸಲಾಗಿದೆ.

|                             | 16/01/2024                  |  |
|-----------------------------|-----------------------------|--|
|                             |                             |  |
|                             |                             |  |
| s                           | BI E-Pay Payment Portal     |  |
|                             |                             |  |
| Ar                          | oplication Fee Information: |  |
| Application/Reference No:   | YDG2376SGK000001            |  |
| Candidate Name:             | PRIYA                       |  |
| Date of Birth:              | 1997-07-19                  |  |
| Claimed for Quota/Category: | CAT-II(A)                   |  |
| Application Fee:            | 10                          |  |

7. Choose any one of the payment method as per your convenience among the available options.

ನಿಮ್ಮ ಅನುಕೂಲಕ್ಕೆ ಅನುಗುಣವಾಗಿ ಪಾವತಿ ವಿಧಾನಗಳಲ್ಲಿ ಯಾವುದಾದರೂ ಒಂದನ್ನು ಆಯ್ಕೆಮಾಡಿ ಲಭ್ಯವಿರುವ ಆಯ್ಕೆಗಳು

| SBIePay Following channel Lakshmi V | (s) is/are unavailable during mentioned time:<br>ilas Bank (NB) From: 2023-10-18 16:33:50 To: 2026-12-                                   | 31 23:59:59                            |                                               |
|-------------------------------------|----------------------------------------------------------------------------------------------------|----------------------------------------|-----------------------------------------------|
|                                     | As per <b>RBI Guidelines</b> all cards (physical and virtual) shall be e                                                                 | nabled for use only at contact-l       | pased points of usage [viz. ATM's and Point o |
| Payment Details                     |                                                                                                    |                                        |                                               |
| Debit/Credit Card                   | Please ensure that your card is enabled for online (E-Com<br>कृपया सुनिच्छित करे कि आपका कार्ड (ई-कॉमर्स) लेनदेन के लिए र<br>Card Number | Order Summary<br>Kindly note Order No. |                                               |
| 🕬 UPI 🥏 🕄 Paytm 🕓                   |                                                                                                    | VISA 🌒 🔚 RuPaya                        | Order No.:<br>YDG2376SGK000001                |
|                                     | Expiry Date/Valid Thru                                                                                                    | CVV/CVC 4-DBC                          |                                               |
|                                     | Month ~ Year ~                                                                                                    | Θ                                      | Merchant Name:<br>REGISTRAR GENERAL HIGH      |
|                                     | Name of the card holder                                                                                                    | COURT OF KARNATAKA                     |                                               |
|                                     | Name as on card                                                                                                    |                                        | A                                             |
|                                     | Use your GSTIN for claiming input tax (Optiona                                                                                           | 0                                      | Processing fee:                               |
|                                     | Pay Now                                                                                                    |                                        | GST:                                          |
|                                     |                                                                                                    | Cancel                                 |                                               |
|                                     |                                                                                                    |                                        | Total:                                        |
|                                     |                                                                                                    |                                        | APM ID: PG_TRANS_396                          |

- **Note :** Candidate shall follow the procedure as prescribed by the bank to make payment through Net Banking, Debit/Credit cards and UPI Payments.
- 8. Candidate shall verify the details by Click on " Verify e-pay" button. ಅಭ್ಯರ್ಥಿಯು "ಪರಿಶೀಲಿಸಿ ಇ-ಪೇ" ಬಟನ್ ಕ್ಲಿಕ್ ಮಾಡುವ ಮೂಲಕ ವಿವರಗಳನ್ನು ಪರಿಶೀಲಿಸಬೇಕು..

Place: Yadgir. Date: 16.01.2024 Sd/-Prl. District & Sessions Judge, Yadgir District, Yadgir.